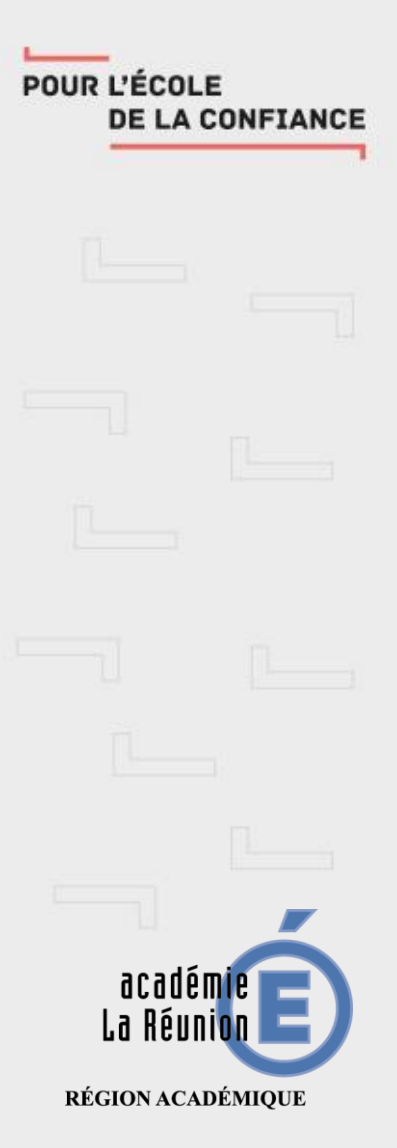

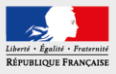

comment paramétrer un client de messagerie sur un smartphone iOS

# Messagerie académique –

# Paramétrage d'un client de messagerie

Utilisation de l'application « MAIL » (installé par défaut) i.

La Réunion 🔚

Région académique

- Mail
- ii. Allez dans « Réglages » → « Mots de passe et comptes » puis cliquez sur « Ajouter un compte »  $\rightarrow$  « Autre »

| Réglages                  |   | Retour Mots de passe et compt       | es   | Comptes Ajouter un compte |
|---------------------------|---|-------------------------------------|------|---------------------------|
| Réglages                  |   | Mots de passe Web/apps              | 30 > | iCloud                    |
| U Confidentialité         | > | Préremplir mots de passe            |      | Microsoft Exchange        |
|                           |   | COMPTES                             |      |                           |
| iTunes Store et App Store | > | iCloud<br>iCloud Drive              | >    | Google                    |
| Wallet et Apple Pay       | > | <b>Outlook</b><br>Mail              | >    | YAHOO/                    |
|                           |   | Gmail                               | >    |                           |
| Mots de passe et comptes  | > | Mail, Contacts, Calendrier, Notes   |      | Δοι                       |
| Mail                      | > | Yahoo!<br>Mail, Calendrier, Rappels | >    |                           |
| Contacts                  | > | Ac-Reunion<br>Inactif               | >    | Outlook.com               |
|                           |   | Ajouter un compte                   | >    | Autre                     |

2

**DE LA CONFIANCE** 

## Paramétrage d'un client de messagerie

| Ajouter un compte Autre         |   |
|---------------------------------|---|
| MAIL                            |   |
| Ajouter un compte Mail          | > |
| CONTACTS                        |   |
| Ajouter un compte LDAP          | > |
| Ajouter un compte CardDAV       | > |
| CALENDRIER                      |   |
| Ajouter un compte CalDAV        | > |
| Ajouter un cal. avec abonnement | > |

iii. Ajouter un compte Mail

iv. Renseignez votre adresse académique puis votre mot de passe et appuyez sur suivant

| Annuler     | Nouveau Suivan           | t |
|-------------|--------------------------|---|
| Nom         | Prénom Nom               |   |
| Adresse     | Votre mail ac-reunion.fr |   |
| Mot de pas  | se                       |   |
| Description | Ac-Reunion               |   |
|             |                          |   |

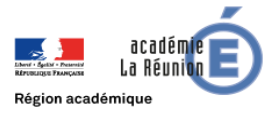

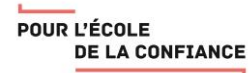

# Paramétrage d'un client de messagerie

v. Renseignez comme ci dessous

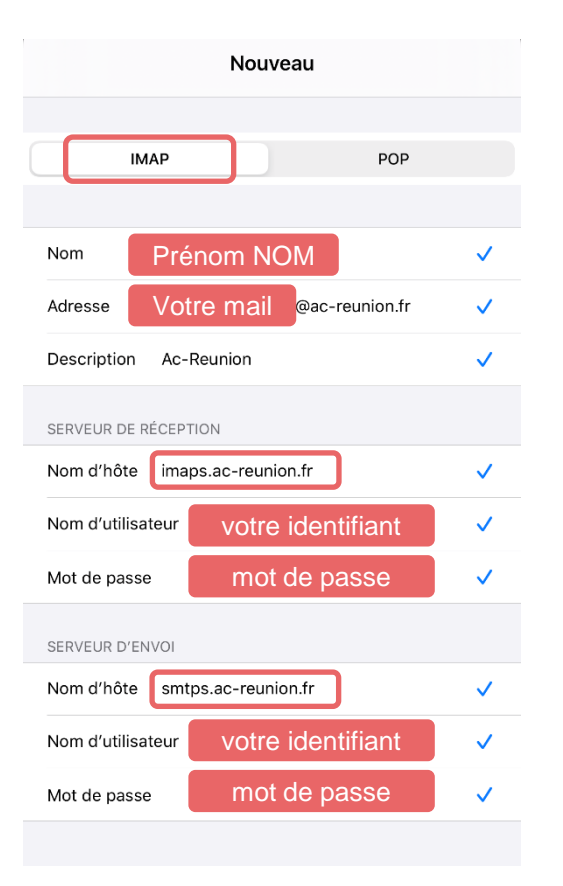

vi. Enregistrer

| Annuler | ΙΜΑΡ | Enregistrer |
|---------|------|-------------|
|         |      |             |
| 🖂 Mail  |      |             |
| Notes   |      |             |
|         |      |             |

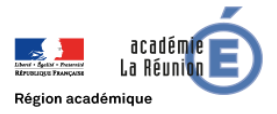

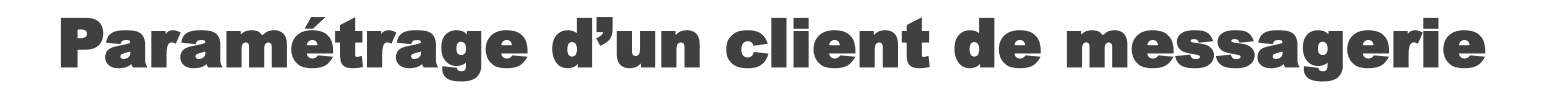

vii. Allez dans l'application « Mail »

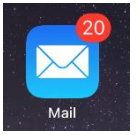

viii. Puis dans vos boites  $\rightarrow$  « Ac-Reunion »

| B                                     | Boîtes       |      |
|---------------------------------------|--------------|------|
| (S)                                   | Boîtes       | 20 > |
|                                       | Gmail        | 5 >  |
|                                       | Yahoo!       | >    |
|                                       | Outlook      | 12 > |
| e e e e e e e e e e e e e e e e e e e | Ac-Reunion   | 3 >  |
| ☆                                     | VIP          | >    |
| Ρ                                     | Avec drapeau | 2 >  |

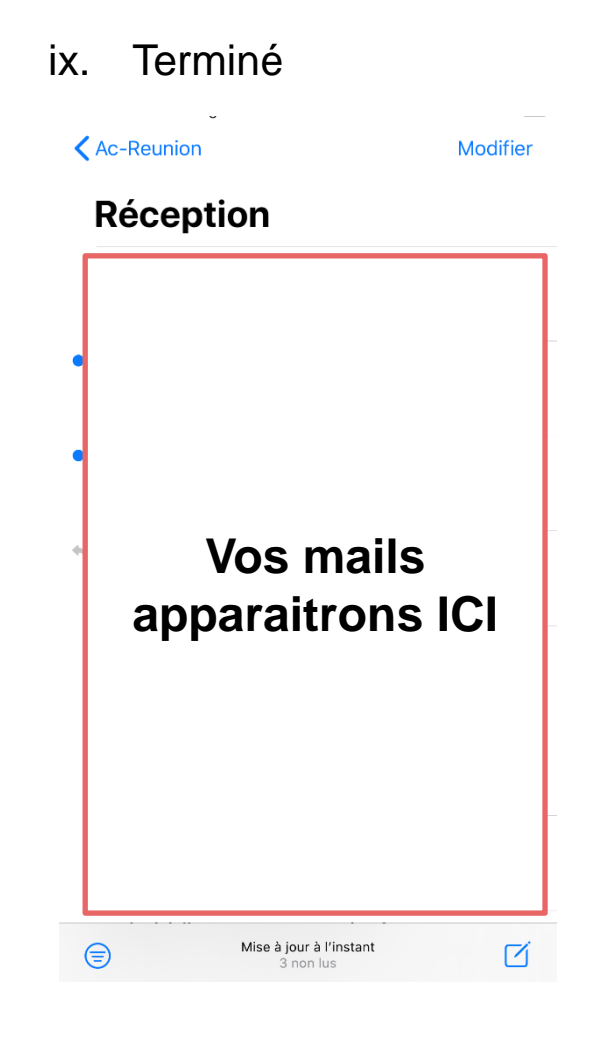

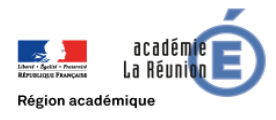

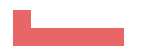

## **Paramètres techniques**

#### Serveur de réception (IMAP)

#### imaps.ac-reunion.fr

port 993 Authentification : Mot de passe Utiliser SSL Identifiant et mot de passe académique

#### Serveur d'envoi (SMTP)

#### smtps.ac-reunion.fr port 587 Authentification : Mot de passe Utiliser SSL Identifiant et mot de passe académique

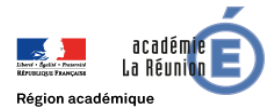

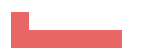

### **Paramètres techniques**

i. « Réglages » → « Mot de passe et comptes » → « COMPTES » → « Ac-Reunion »

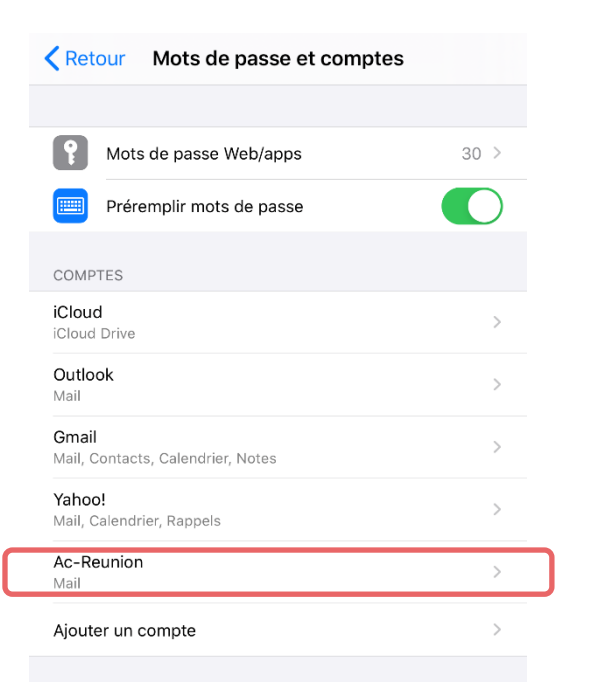

| Annuler      | Compte              | OK                    |
|--------------|---------------------|-----------------------|
| INFORMATIO   | NS DU COMPTE IMAP   |                       |
| Nom          | Prénom NOM          |                       |
| Adresse      | Votre mail          | c-reunion.fr >        |
| Description  | Ac-Reunion          |                       |
| SERVEUR DE   | RÉCEPTION           |                       |
| Nom d'hôte   | imaps.ac-reunion.fr |                       |
| Nom d'utilis | ateur votre ide     | entifiant             |
| Mot de pas   | se                  |                       |
| SERVEUR D'E  | INVOI               |                       |
| SMTP         |                     | smtps.ac-reunion.fr > |
|              |                     |                       |
| Avancé       |                     | >                     |

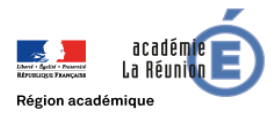

## **Paramètres techniques**

#### ii. SERVEUR D'ENVOI

La Réunion

Région académique

| SERVEUR PRIMAIRE                                                            |                                                            |
|-----------------------------------------------------------------------------|------------------------------------------------------------|
| smtps.ac-reunion.fr                                                         | Oui                                                        |
|                                                                             |                                                            |
| AUTRES SERVEURS SMTP                                                        |                                                            |
| Nouveau                                                                     | :                                                          |
| Si l'application Mail ne parvient p<br>elle essaiera les autres serveurs \$ | as à utiliser le serveur primaire,<br>SMTP successivement. |
|                                                                             |                                                            |
| Annuler smtps.ac-                                                           | reunion.fr Ok                                              |
|                                                                             |                                                            |
| Serveur                                                                     |                                                            |
|                                                                             |                                                            |
| SERVEUR D'ENVOI                                                             | ion fr                                                     |
| Nom a note simps.ac-rean                                                    |                                                            |
| Nom d'utilisateur VOtre                                                     | identifiant                                                |
| Mot de passe                                                                |                                                            |
| Utiliser SSL                                                                |                                                            |
| Authentification                                                            | Mot de passe 🔾                                             |
| Addientification                                                            |                                                            |

#### iii. Avancé

| Compte                                                                                         | Avancé                   |                  |
|------------------------------------------------------------------------------------------------|--------------------------|------------------|
| PLACER LES MES                                                                                 | SSAGES SUPPRIMÉS DANS :  |                  |
| Messages supp                                                                                  | orimés                   | $\checkmark$     |
| Archives                                                                                       |                          |                  |
| MESSAGES SUPF                                                                                  | PRIMÉS                   |                  |
| Effacer                                                                                        | apr                      | ès une semaine > |
| RÉGLAGES DE RE                                                                                 | ÉCEPTION                 |                  |
| Litilioor CCI                                                                                  |                          |                  |
| Otiliser SSL                                                                                   |                          |                  |
| Authentification                                                                               | n                        | Mot de passe >   |
| Authentification                                                                               | n<br>nin IMAP /          | Mot de passe >   |
| Authentification<br>Préfixe du cher<br>Port du serveu                                          | n<br>min IMAP /<br>r 993 | Mot de passe >   |
| Authentification<br>Préfixe du cher<br>Port du serveur                                         | n<br>min IMAP /<br>r 993 | Mot de passe >   |
| Authentification<br>Préfixe du cher<br>Port du serveur<br>S/MIME<br>Signer                     | n<br>min IMAP /<br>r 993 | Mot de passe >   |
| Authentification<br>Préfixe du cher<br>Port du serveur<br>S/MIME<br>Signer<br>Chiffrer par déf | n<br>min IMAP /<br>r 993 | Mot de passe >   |

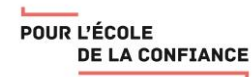

## POUR L'ÉCOLE DE LA CONFIANCE

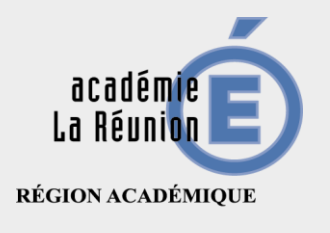

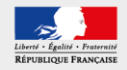